# APRENDIZAJE asp.net-core-mvc

Free unaffiliated eBook created from **Stack Overflow contributors.** 

#asp.net-

core-mvc

# Tabla de contenido

| Acerca de                                                                                   |
|---------------------------------------------------------------------------------------------|
| Capítulo 1: Empezando con asp.net-core-mvc                                                  |
| Observaciones                                                                               |
| Examples2                                                                                   |
| Instalación o configuración                                                                 |
| Instalando Visual Studio2                                                                   |
| Creando una aplicación ASP.NET Core MVC2                                                    |
| Añadir MVC Middleware5                                                                      |
| Fundamentos de inyección de dependencia6                                                    |
| Gestión de por vida7                                                                        |
| Versiones                                                                                   |
| Capítulo 2: Cambiar ubicación de vista predeterminada9                                      |
| Introducción9                                                                               |
| Examples9                                                                                   |
| Crear un expansor de ubicación de vista9                                                    |
| Registrar el expansor de ubicación de vista9                                                |
| Capítulo 3: Instale e instale .Net Core MVC con código de Visual Studio y arranque rápido10 |
| Introducción10                                                                              |
| Observaciones                                                                               |
| Examples10                                                                                  |
| Paso 1 - Instalación de código de estudio visual10                                          |
| Paso 2 - Configuración de .Net core y C #13                                                 |
| Paso 3 - Crear una plantilla MVC básica19                                                   |
| Paso 4 - Ejecutar y depurar la aplicación                                                   |
| Creditos 25                                                                                 |

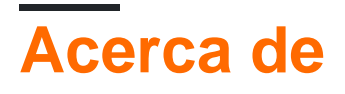

You can share this PDF with anyone you feel could benefit from it, downloaded the latest version from: asp-net-core-mvc

It is an unofficial and free asp.net-core-mvc ebook created for educational purposes. All the content is extracted from Stack Overflow Documentation, which is written by many hardworking individuals at Stack Overflow. It is neither affiliated with Stack Overflow nor official asp.net-core-mvc.

The content is released under Creative Commons BY-SA, and the list of contributors to each chapter are provided in the credits section at the end of this book. Images may be copyright of their respective owners unless otherwise specified. All trademarks and registered trademarks are the property of their respective company owners.

Use the content presented in this book at your own risk; it is not guaranteed to be correct nor accurate, please send your feedback and corrections to info@zzzprojects.com

# Capítulo 1: Empezando con asp.net-core-mvc

## Observaciones

Esta sección proporciona una descripción general de qué es asp.net-core-mvc, y por qué un desarrollador puede querer usarlo.

También debe mencionar cualquier tema grande dentro de asp.net-core-mvc, y vincular a los temas relacionados. Dado que la Documentación para asp.net-core-mvc es nueva, es posible que deba crear versiones iniciales de esos temas relacionados.

## **Examples**

Instalación o configuración

# Instalando Visual Studio

Si no tiene instalado Visual Studio, puede descargar la Edición de comunidad de Visual Studio gratis aquí . Si ya lo tiene instalado, puede continuar con el siguiente paso.

# Creando una aplicación ASP.NET Core MVC.

- 1. Abra Visual Studio.
- 2. Seleccione Archivo> Nuevo proyecto.
- 3. Seleccione Web en el idioma de su elección dentro de la sección Plantillas a la izquierda.
- 4. Elija un tipo de proyecto preferido dentro del diálogo.
- 5. Opcional: elija un .NET Framework al que le gustaría apuntar
- 6. Nombre su proyecto e indique si desea crear una solución para el proyecto.
- 7. Haga clic en Aceptar para crear el proyecto.

#### New Project

| ▶ Recent                                                                           |             | .NET Framework 4.6.1 📃 Sort by: Default       | - # 🗉     |
|------------------------------------------------------------------------------------|-------------|-----------------------------------------------|-----------|
| <ul> <li>Installed</li> </ul>                                                      |             | ASP.NET Web Application (.NET Framework)      | Visual C# |
| <ul> <li>▲ Templates</li> <li>▲ Visual C#</li> <li>▶ Windows</li> </ul>            | Î           | ASP.NET Core Web Application (.NET Core)      | Visual C# |
| Web<br>NET Core                                                                    |             | ASP.NET Core Web Application (.NET Framework) | Visual C# |
| Cloud<br>Extensibility<br>LightSwitch<br>Office/Shar<br>Silverlight<br>Test<br>WCF | ,<br>ePoint |                                               |           |
| ♪ Online                                                                           |             | Click here to go online and find templates    |           |
| Name:HelloMvcWorldLocation:C:\temp\Solution name:HelloMvcWorld                     |             |                                               |           |
|                                                                                    |             |                                               | -         |
|                                                                                    |             |                                               |           |

Se le presentará otro cuadro de diálogo para seleccionar la plantilla que desea utilizar para el proyecto:

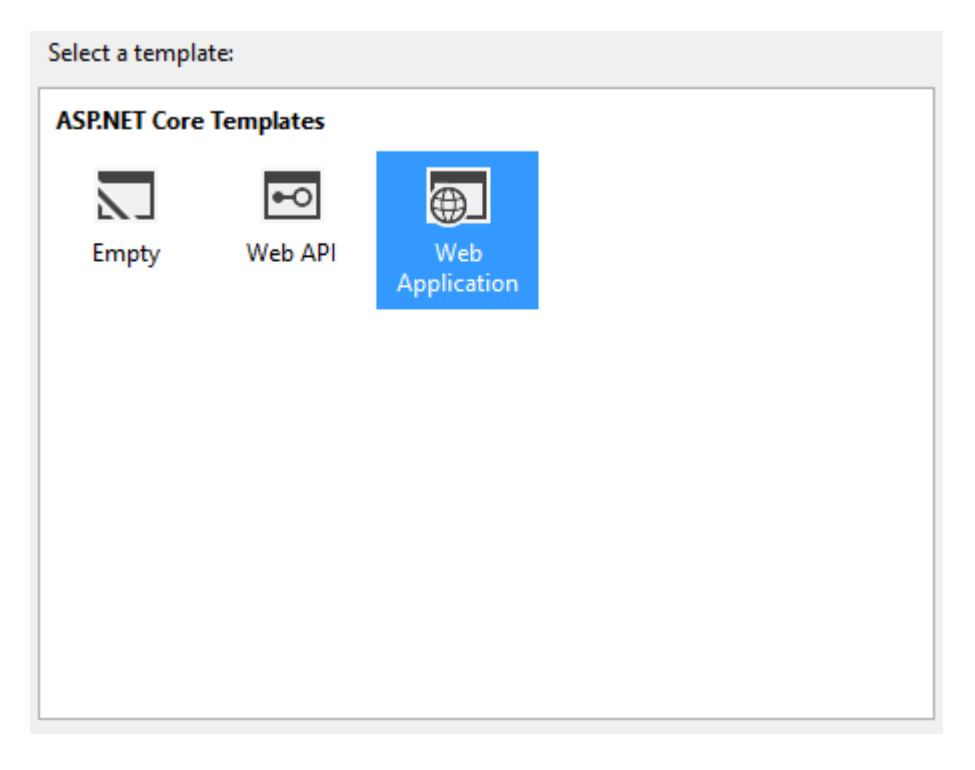

Cada una de las descripciones se explica por sí misma. Para este primer proyecto, **seleccione Aplicación Web**, que contendrá todas las configuraciones predeterminadas, la autenticación y algunos contenidos existentes.

Dado que se trata de una aplicación de introducción y no requiere seguridad ni autenticación,

puede cambiar la opción de autenticación a Sin autenticación en el lado derecho del cuadro de diálogo y hacer clic en Aceptar para crear el proyecto.

Entonces debería ver el nuevo proyecto dentro del Explorador de soluciones:

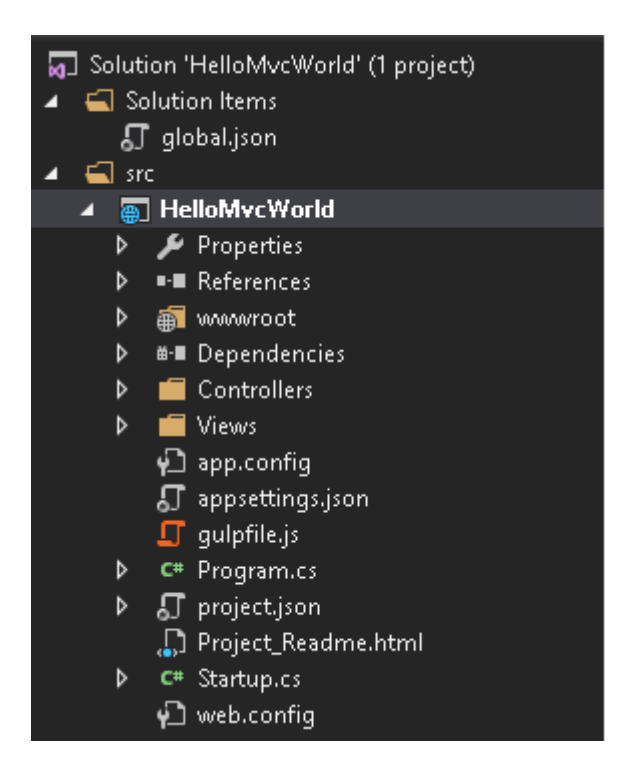

**Presione la tecla F5 para ejecutar la aplicación** y comenzar una sesión de depuración, que iniciará la aplicación dentro de su navegador predeterminado:

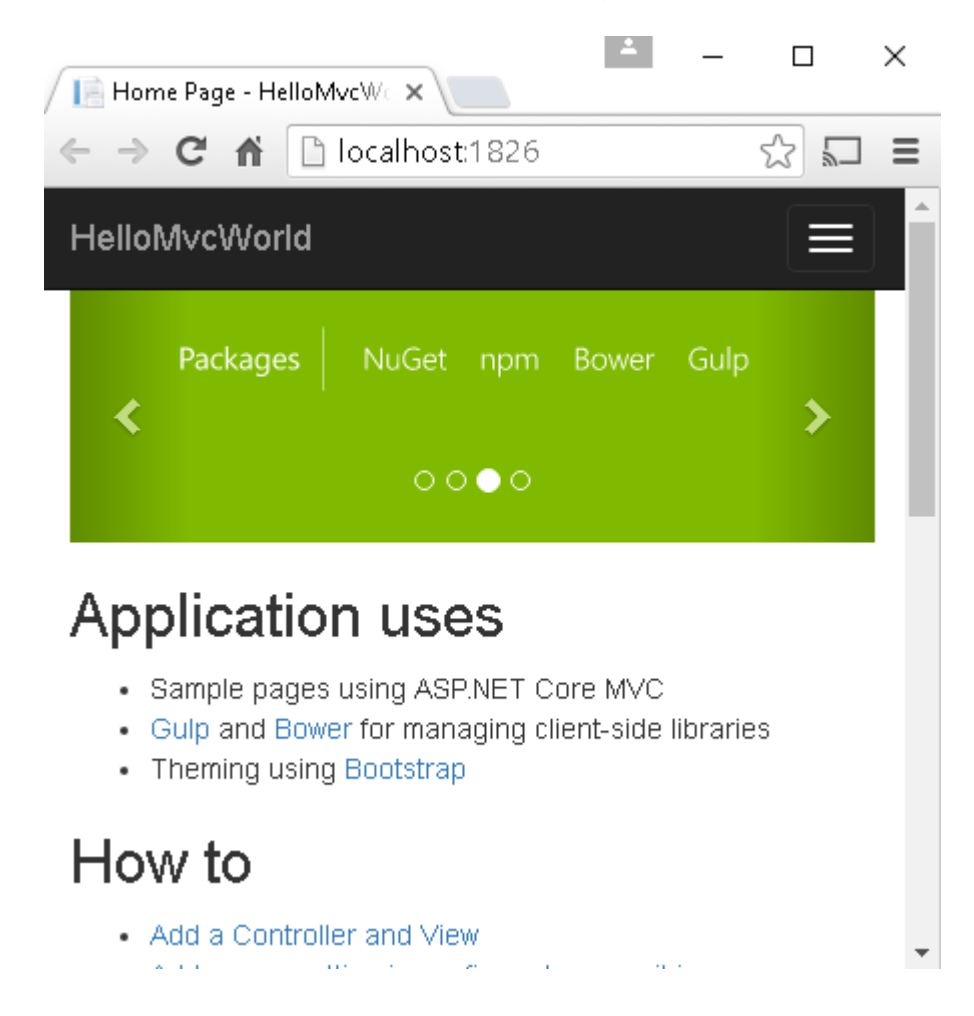

Ahora puede ver que su proyecto está funcionando y funcionando localmente y está listo como un punto de partida para que construya su aplicación.

PS: Usado Comenzando con el tema asp.net-core de la documentación de asp.net-core .

#### Añadir MVC Middleware

Si creó un proyecto vacío, o aún no tiene mvc configurado en su aplicación, puede agregar dependencia:

```
"Microsoft.AspNetCore.Mvc": "1.0.1"
```

A su archivo project.json bajo "dependencies".

Y registre el middleware MVC en su clase de inicio:

```
public void ConfigureServices(IServiceCollection services)
{
    ...
    services.AddMvc();
}
```

Tenga en cuenta que tenemos tanto services.AddMvc() como services.AddMvcCore(). Si está comenzando con el asp.net core, o quiere que sea como es, debe seguir con services.AddMvc(). Pero si desea una experiencia avanzada, puede comenzar con un pipeline MVC mínimo y agregar características para obtener un marco personalizado utilizando services.AddMvcCore(). Consulte esta discusión para obtener más información sobre AddMvcCore

```
public void ConfigureServices(IServiceCollection services)
{
    services
    .AddMvcCore()
    .AddAuthorization()
    .AddJsonFormatters(j => j.Formatting = Formatting.Indented);
}
```

#### Ahora puede decirle a su generador de aplicaciones que use el mvc:

```
public void Configure(IApplicationBuilder app, IHostingEnvironment env, ILoggerFactory
loggerFactory)
{
    ...
    app.UseMvc();
}
```

o con enrutamiento por defecto:

```
app.UseMvc(routes =>
{
    routes.MapRoute(
        name: "default",
        template: "{controller=Home}/{action=Index}/{id?}");
});
```

#### Fundamentos de inyección de dependencia

Casi cualquier controlador necesita algunas dependencias externas para funcionar. Aquí hay una forma de configurar un objeto de dependencia (o su fábrica) y pasarlo a un controlador. Si lo hace, ayudará a mantener una separación de preocupaciones, mantenga el código claro y verificable.

Digamos que tenemos una interfaz y su implementación que necesita algunos valores de config en su constructor:

```
public interface ISomeDependency
{
    async Task<IEnumerable<string>> GetItemsAsync(string key);
}
public class SomeDependency : ISomeDependency
{
    public SomeDependency(string connectionString)
    {
        ...
    }
    ...
}
```

Se usa en alguna clase de controlador:

```
public class SomeController : Controller
{
    private reanonly ISomeDependency dependency;
    public SomeController(ISomeDependency dependency)
    {
        ...
        this.dependency = dependency;
    }
    ...
    public async Task<IEnumerable<string>> Get(string key) =>
        await dependency.GetItemsAsync(key);
}
```

Uno puede inyectar esta dependencia en el constructor del controlador que llama a los

services.AddTransient Startup.ConfigureServices **Método de** Startup.ConfigureServices **dentro del método** Startup.ConfigureServices :

```
public class Startup
{
    public Startup(IHostingEnvironment env)
    {
        var builder = new ConfigurationBuilder().
            .SetBasePath(env.ContentRootPath)
            .AddJsonFile("appsettings.json", optional: true, reloadOnChange: true)
        ...
        Configuration = builder.Build();
```

```
}
public IConfigurationRoot Configuration { get; }
public void ConfigureServices(IServiceCollection services)
{
    ...
    services.AddTransient(serviceProvider =>
        new MyDependency(Configuration["Data:ConnectionString"]));
}
...
}
```

Aquí Data:ConnectionString es una ruta a una configuración en el archivo appsettings.json:

```
{
    ...
},
"Data": {
    "ConnectionString": "some connection string"
}
}
```

### Gestión de por vida

Para administrar la vida útil del objeto inyectado, junto con AddTransient, existen otras dos opciones: Addsingleton y Addscoped. El último significa que el tiempo de vida del objeto está sujeto a una solicitud HTTP.

Versiones

#### Hoja de ruta oficial @ Github

| Versión | Anuncios  | Fecha de lanzamiento |
|---------|-----------|----------------------|
| RC1 *   | 1.0.0-rc1 | 2015-11-01           |
| RC2 *   | 1.0.0-rc2 | 2016-05-16           |
| 1.0.0   | 1.0.0     | 2016-06-27           |
| 1.0.1   | 1.0.1     | 2016-09-13           |
| 1.0.1   | 1.0.1     | 2016-09-13           |
| 1.1     | 1.1.0     | Q4 2016 / Q1 2017    |
| 1.2     | 1.2.0     | Q1 2017 / Q2 2017    |

\* Las referencias a los trimestres anuales (Q1, Q2, Q3, Q4) están basadas en el calendario

Lea Empezando con asp.net-core-mvc en línea: https://riptutorial.com/es/asp-net-core-mvc/topic/2174/empezando-con-asp-net-core-mvc

# Capítulo 2: Cambiar ubicación de vista predeterminada

## Introducción

En ASP.NET MVC, las vistas se colocan de forma predeterminada en la carpeta views . A veces desea cambiar estas ubicaciones y almacenar las vistas en otro lugar.

# Examples

Crear un expansor de ubicación de vista

Para poder cambiar la ubicación de la vista, debe implementar el IViewLocationExpander . El método ExpandViewLocations devuelve una IEnumerable<string> contiene las diferentes ubicaciones donde buscar, con

```
public class MyViewLocationExpander : IViewLocationExpander
{
    public IEnumerable<string> ExpandViewLocations(ViewLocationExpanderContext context,
IEnumerable<string> viewLocations)
    {
        yield return "/CustomViewFolder/{1}/{0}.cshtml";
        yield return "/SharedFolder/{0}.cshtml";
    }
    public void PopulateValues(ViewLocationExpanderContext context)
    {
     }
}
```

Registrar el expansor de ubicación de vista

Ahora debe registrar el Expander para que lo utilice el motor de Razor View. Solo agregue esto en los servicios de ConfigureServices de su clase de Startup.

```
public void ConfigureServices(IServiceCollection services)
{
    services.Configure<RazorViewEngineOptions>(options => {
        options.ViewLocationExpanders.Add(new MyViewLocationExpander());
    });
}
```

Lea Cambiar ubicación de vista predeterminada en línea: https://riptutorial.com/es/asp-net-coremvc/topic/8669/cambiar-ubicacion-de-vista-predeterminada

# Capítulo 3: Instale e instale .Net Core MVC con código de Visual Studio y arranque rápido .net core mvc hello world.

# Introducción

Este artículo da una idea acerca de la configuración e instalación del núcleo Asp.Net con código de estudio visual. También crea plantillas MVC básicas y depuración.

Pasos involucrados abajo ...

Paso 1 - instalando el código de Visual Studio.

Paso 2 - Configuración de .Net core y C #.

- Paso 3 Crear una plantilla MVC básica.
- Paso 4 Ejecutar y depurar la aplicación.

## Observaciones

Este artículo está a punto de configurarse desde cero con el código abierto de Visual Studio y crear y depurar aplicaciones básicas .net core mvc.

- La ubicación del archivo utilizada anteriormente es un cambio según los usuarios, sin restricciones.
- Necesita internet para descargar configuraciones.

## Examples

Paso 1 - Instalación de código de estudio visual

 Descargue el código de Visual Studio desde aquí. Seleccione su instalador de destino [mac | windows | linux].

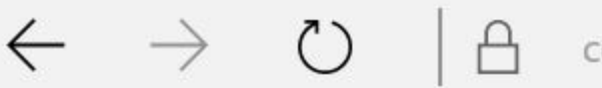

code.visualstudio.com

# Visual Studio Code Docs Updates Blog

# Code editing. Redefined.

Free. Open source. Runs everywhere.

| <b>Downloa</b><br><sub>St</sub> | >                       |                         |    |        |
|---------------------------------|-------------------------|-------------------------|----|--------|
|                                 |                         | Stable                  | In | siders |
| macOS                           | Package                 | $\overline{\mathbf{A}}$ |    | Ŧ      |
| Windows                         | Installer<br>.zip       | ₹                       |    | ₹      |
| Linux x64<br>32bit versions     | .deb<br>.rpm<br>.tar.gz | → → →                   |    | ₩₩     |

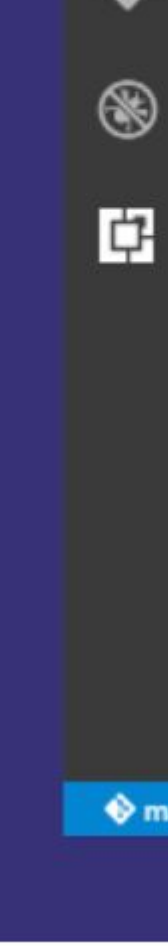

E

File

n

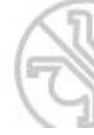

• Ir al archivo descargado en su local.

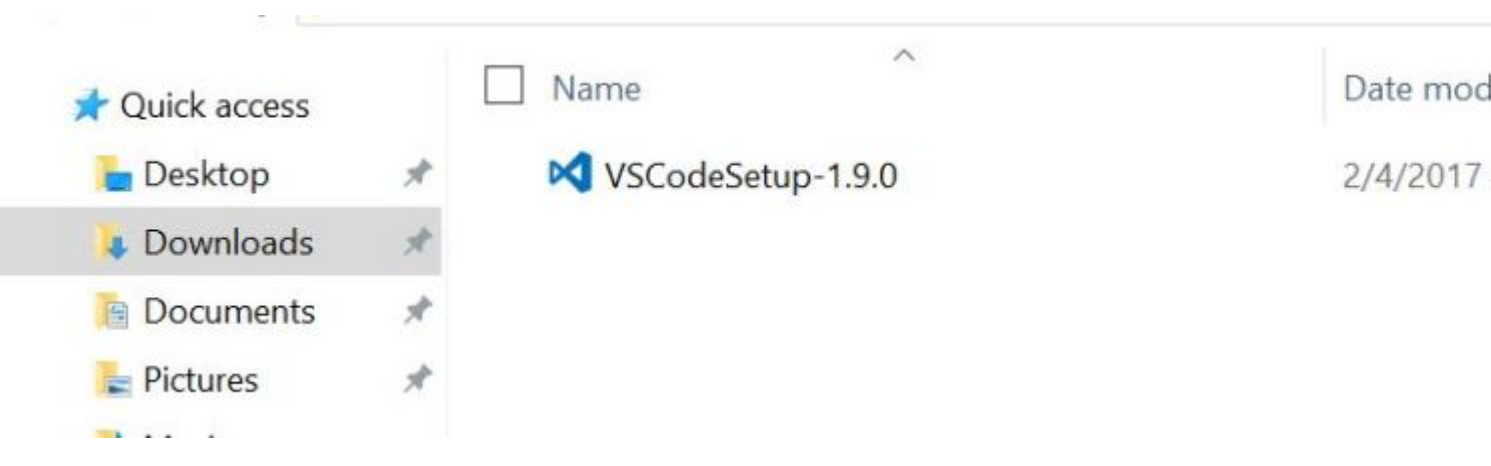

• A continuación se detallan los pasos para la instalación.

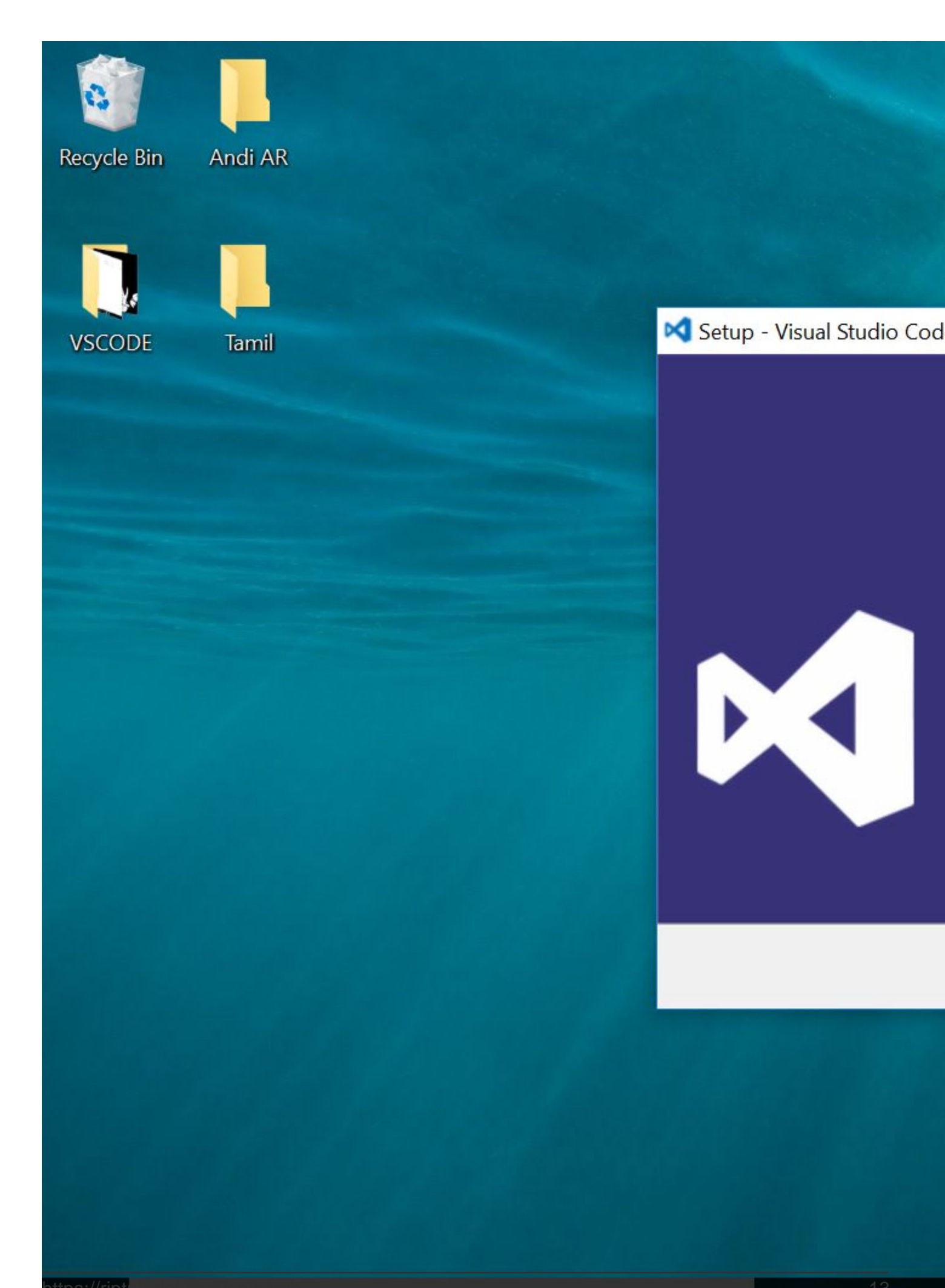

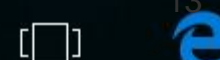

- 2. Presione [ ctrl + P ]
- 3. Pega " ext install csharp " y pulsa .

Una vez hecho los pasos anteriores, la extensión C # está disponible en VS Code.

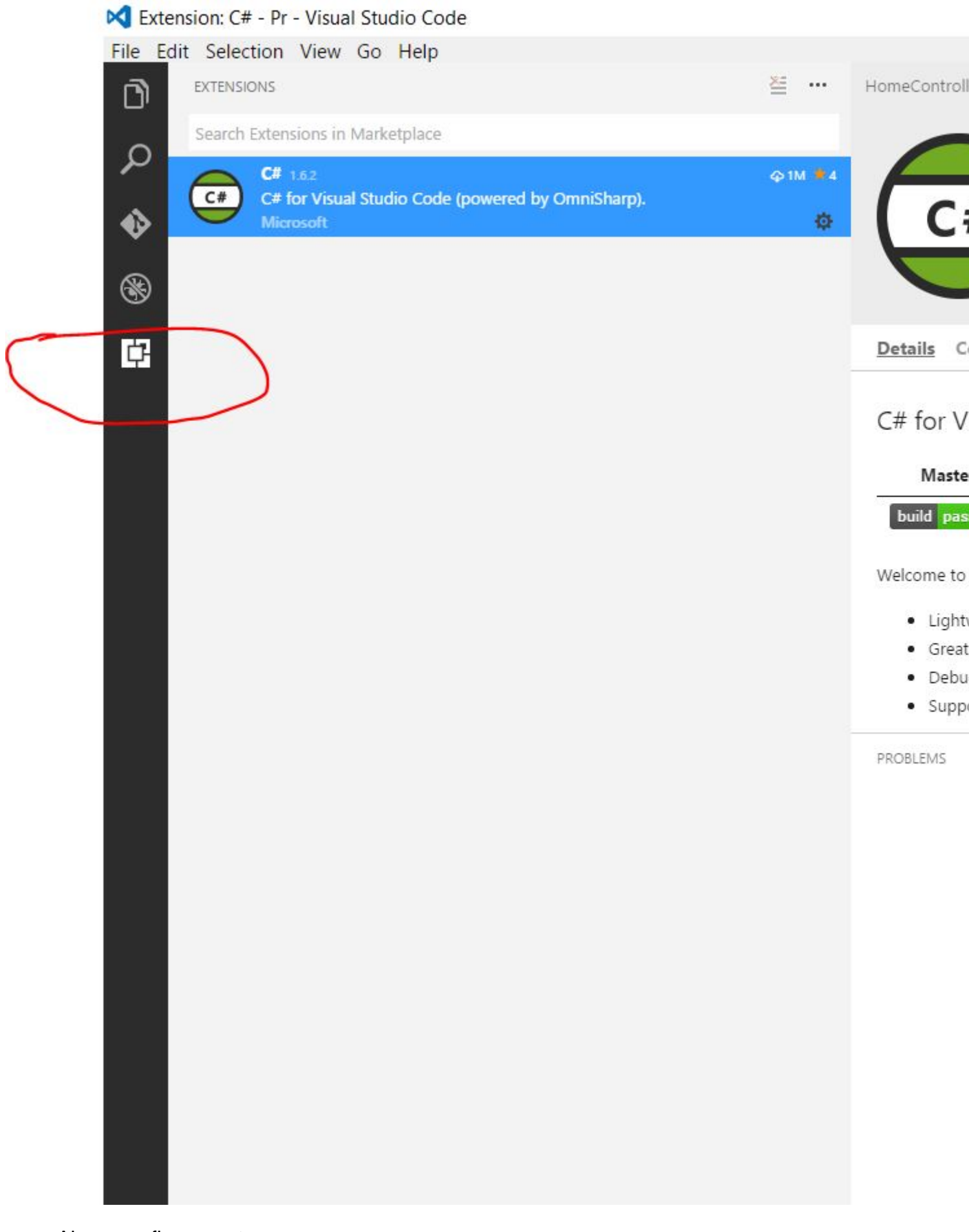

• Ahora configura .net core.

Descarga .net core sdk desde aquí . Elija Windows => CommandLine.

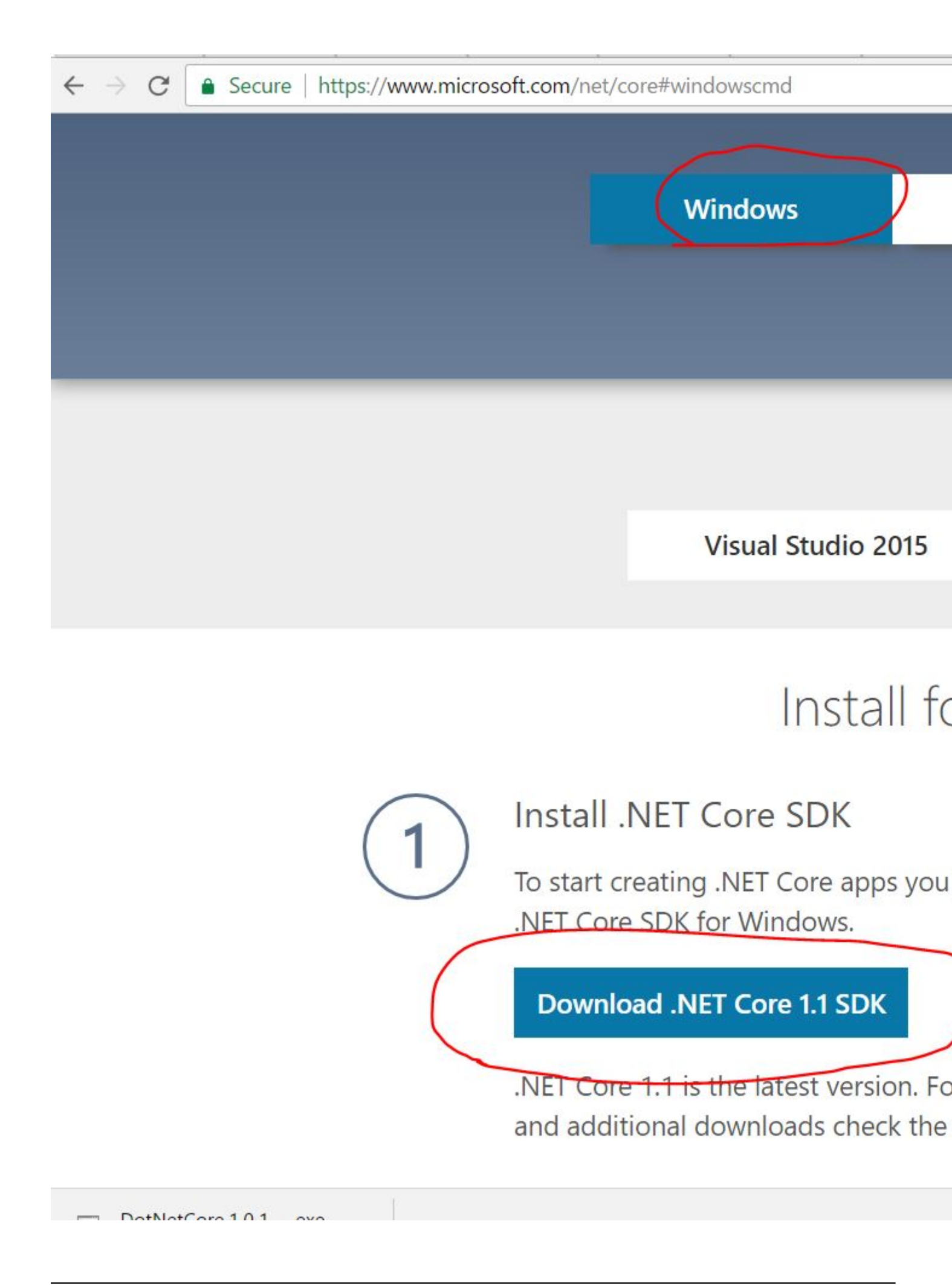

Instale el SDK como a continuación.

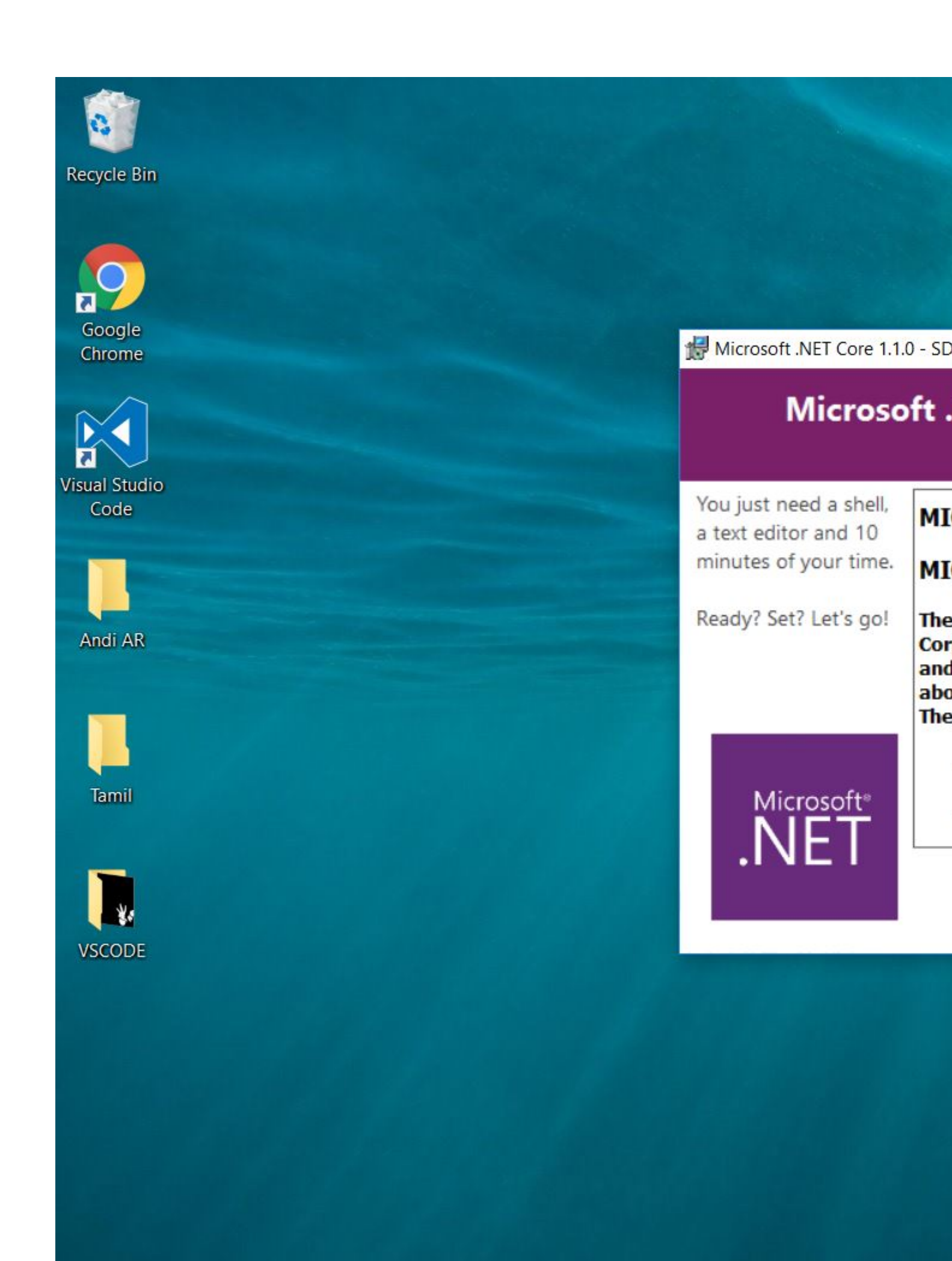

-

" y pulsa. Esto es para restaurar todos los paquetes del archivo project.json.

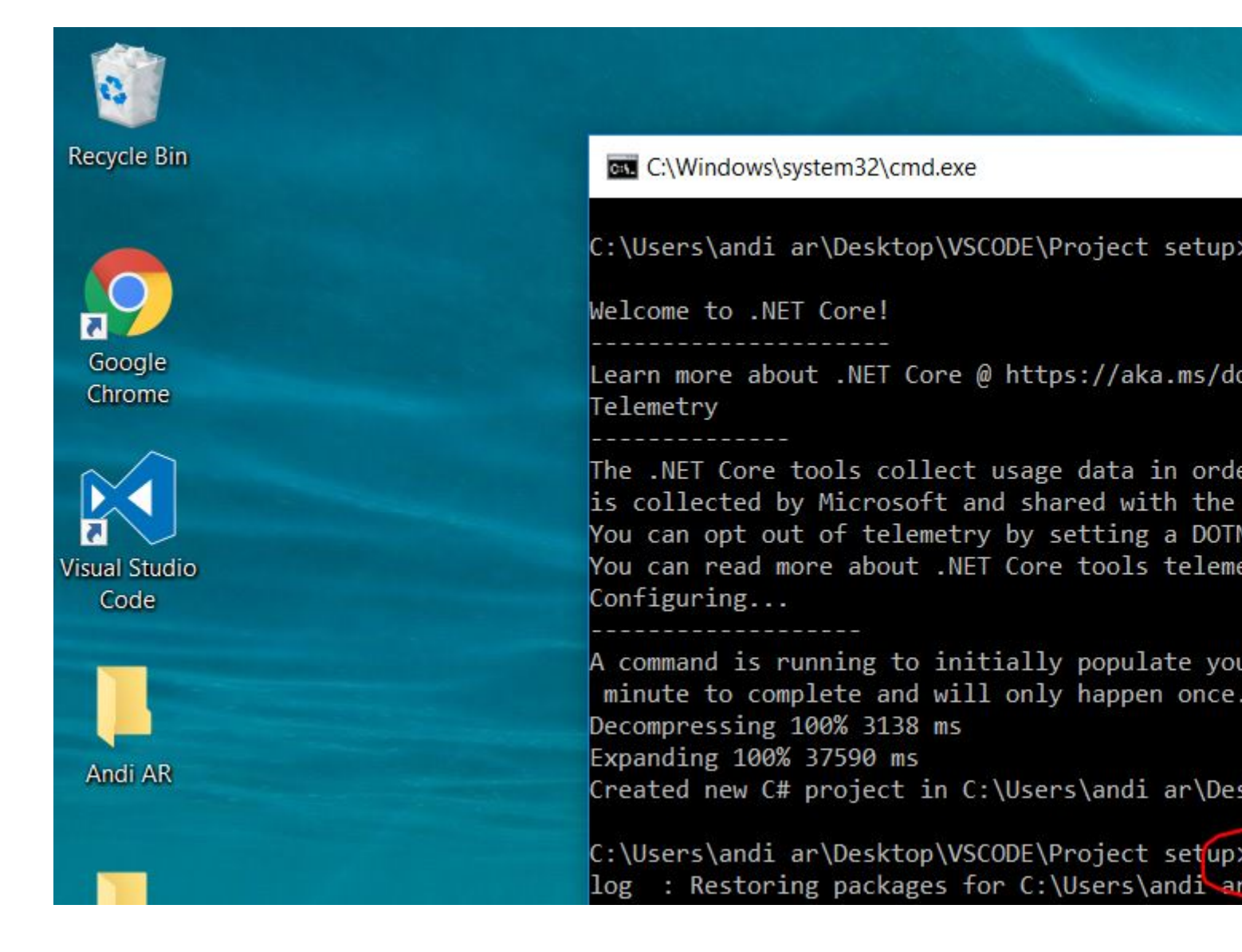

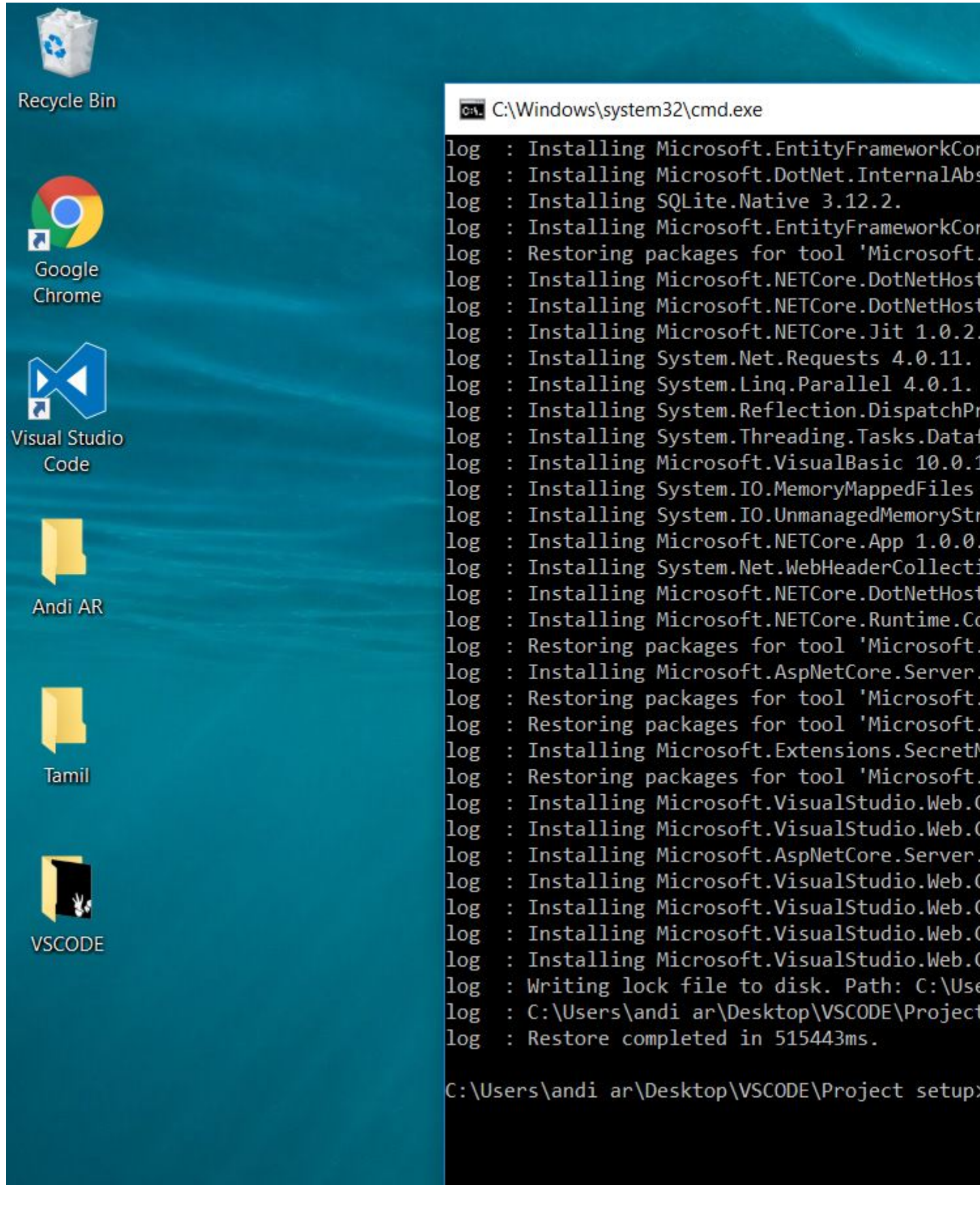

• Ahora inicie VScode y abra la carpeta del proyecto.

| <b>1</b> F | Project | setup - Vis | ual Stu | dio (  | Code |
|------------|---------|-------------|---------|--------|------|
| File       | Edit    | Selection   | View    | Go     | Help |
|            | New I   | File        |         | Ctrl   | +N   |
|            | New     | Window      | Ctrl+   | Shift  | +N   |
|            | Open    | File        |         |        |      |
|            | Open    | Folder      |         |        |      |
|            | Open    | Recent      |         |        | 1    |
|            | Save    |             |         | Ctrl   | I+S  |
|            | Save    | As          | Ctrl+   | Shift  | t+S  |
|            | Save    | All         |         |        |      |
|            | Auto    | Save        |         |        |      |
|            | Prefer  | rences      |         |        | 1    |
|            | Rever   | t File      |         |        |      |
|            | Close   | Editor      |         | Ctrl   | +F4  |
|            | Close   | Folder      |         |        |      |
|            | Close   | Window      | Ctrl+S  | Shift- | +W   |
|            | Exit    |             |         |        |      |

PROBLEMS OUTPUT

Jpdating C# depende
Platform: win32, x8

Downloading package

80 A 0 ps://riptutorial.com/es/bome

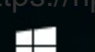

ľ

I'm Cortana Ask me anything

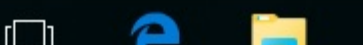

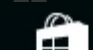

en el código VS e ingrese el nombre del archivo perdido y busque.]

Solucione esto agregando scripts con cdn o la ubicación exacta del archivo en el archivo de diseño.

| File Ec | dit Selection View Go Help                                                                                                    |                                      |                                                                                                    |                                               |                                                                                              |                                                    |
|---------|----------------------------------------------------------------------------------------------------|--------------------------------------|----------------------------------------------------------------------------------------------------|-----------------------------------------------|----------------------------------------------------------------------------------------------|----------------------------------------------------|
| n       | SEARCH                                                                                                    | 0 🗇                                  | ×                                                                                                    | HomeCor                                       | ntroller.cs                                                                                  | _1                                                 |
|         | <ul> <li>Pr.deps.json bin\Debug\netcoreapp1.1</li> <li>Prdotnet-compile.deps.json obj\Debug\netcoreapp1.1</li> <li>project.lock.json</li> <li>_Layout.cshtml Views\Shared</li> <li>link rel="stylesheet" href="~/lib/bootstrap/dist/css/bootstrap</li> <li>script src="~/lib/jquery/dist/jquery.js"&gt; <li>_ValidationScriptsPartial.cshtml Views\Shared</li> <li><script <="" jquery-validation-unobtrusive="" jquery.validate.asp-fallback-src="~/lib/jquery-validation-unobtrusive/jquery.validation-unobtrusive/jquery.validation-unobtrusive/jquery.set" li="" lib="" src="~/lib/jquery-validation-unobtrusive/jquery.validate.asp-fallback-src=" ~=""> </ul></th><th>p.css" /> ss" </script> late.unobtrusive.j e.min.js" /.validate.unobtru</li></li></ul> | 263<br>(233)<br>1896<br>(6)<br>s"> < | 1<br>2<br>3<br>4<br>5<br>6<br>7<br>8<br>9<br>10<br>11<br>12<br>13<br>14<br>15<br>16<br>17<br>18<br>19<br>20<br>21<br>22<br>23<br>24 | <pre><!DOCTYPE <html>     <head></head></pre> | htm<br>cha<br>nam<br>e>@V<br>ronm<br>link<br>iron<br>link<br>iron<br>clas<br>div<br><        |                                                    |
|         |                                                                                                    |                                      |                                                                                                    | PROBLEM<br>Micros<br>Micros<br>info:<br>info: | Request f:<br>oft.AspNet<br>oft.AspNet<br>Microsoft<br>Request f:<br>Microsoft<br>Request f: | JT<br>inis<br>tCor<br>tCor<br>.Asp<br>inis<br>.Asp |

Ahora refresca la página y mira.

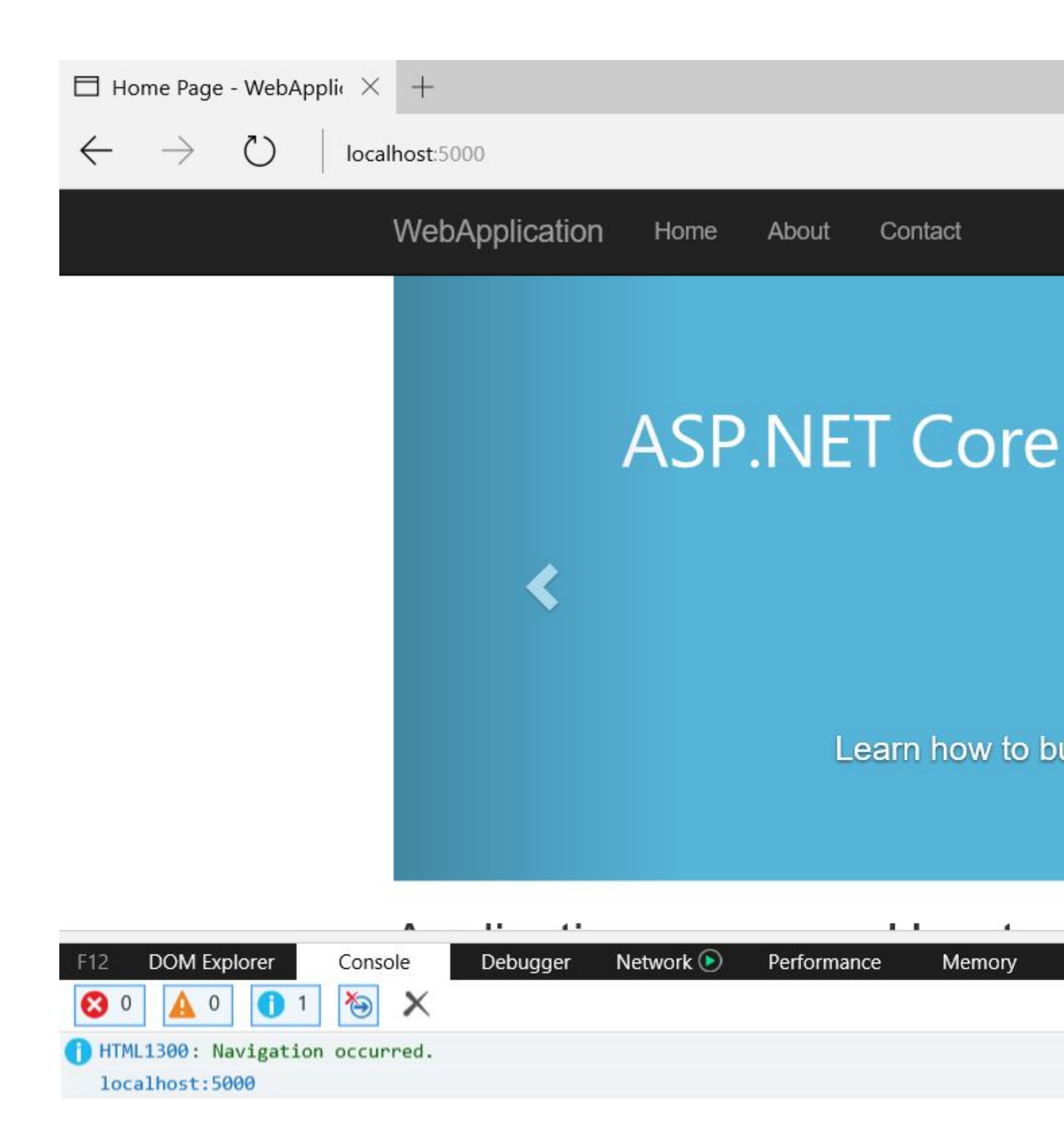

https://riptutorial.com/os/home

Alexandra Maria and a standard and a standard and a standard and a standard a standard a standard a standard a

# Creditos

| S.<br>No | Capítulos                                                                                                    | Contributors                                                            |
|----------|----------------------------------------------------------------------------------------------------|-------------------------------------------------------------------------|
| 1        | Empezando con<br>asp.net-core-mvc                                                                                       | Community, Ole K, Rafael Marques, Set, stop-cran, tmg, Zach<br>Becknell |
| 2        | Cambiar ubicación<br>de vista<br>predeterminada                                                                         | glacasa                                                                 |
| 3        | Instale e instale .Net<br>Core MVC con<br>código de Visual<br>Studio y arranque<br>rápido .net core mvc<br>hello world. | Andi AR                                                                 |